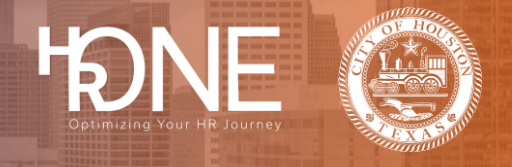

## How to Login to SuccessFactors Employee Central

Please follow the steps below to login to SAP SuccessFactors Employee Central.

| Step # | Steps                                                                                                    |
|--------|----------------------------------------------------------------------------------------------------|
| 1      | Go to the following website: https://hroneconnect.houstontx.gov.                                                                                                    |
| 2      | Enter your Employee or "E" number in the Username field. Click Continue.                                                                                                    |
| 3      | You will be directed to the City's SSO page.<br>If you are an HPD departmental employee, select HPD User@houstonpolice.org, which<br>will redirect you to enter your HPD login credentials. Your login credentials will be the email<br>address and password provided by HPD.<br>All other employees will select Active Directory. |
|        | City of Houston Dev ADFS SSO<br>Sign is with one of these accounts<br>HPD User@houstonpolice.org.<br>Active Directory                                                                                                    |

## **Employee Central**

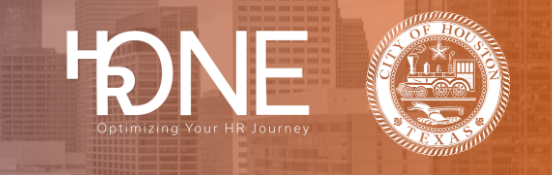

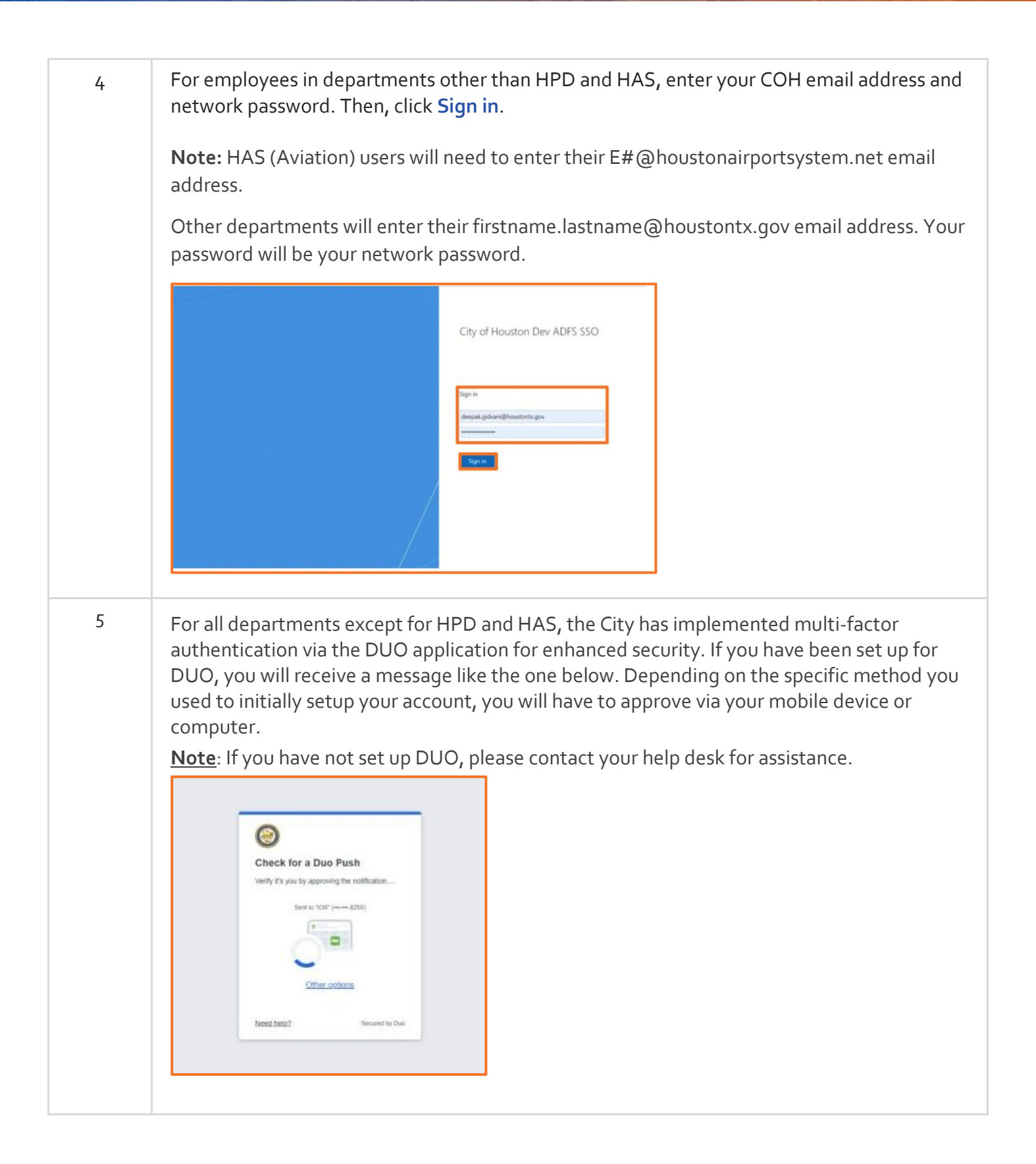

## **Employee Central**

| 6 | After approving your login through your DUO account, you will be prompted with the message below. If you are on a safe browser, select <b>Yes, trust browser</b> to continue. If you do not want to save your login information to your computer cache, click <b>No, do not trust browser</b> . |
|---|----------------------------------------------------------------------------------------------------|
| 7 | <text></text>                                                                                                    |

HONE Optimizing Your HR Journey